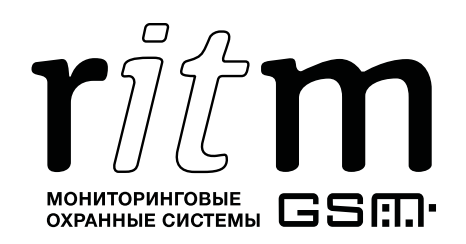

EHC

Декларация о соответствии ТР ТС № RU Д-RU.АЛ16.В.58960

# Преобразователь 4 RS-232 – Ethernet

# Паспорт

Идентификационный номер прибора

#### 1. Общие сведения

Преобразователь 4 RS-232 – Ethernet (далее – прибор) предназначен для подключения четырех устройств с интерфейсом RS-232 и получения доступа к ним через локальную сеть или Internet. Прибор поддерживает установку защищённого VPN-соединения.

Может использоваться для передачи данных в ПО GEO.RITM от стороннего оборудования.

#### 2. Производитель

#### 000 «Опытный Завод «Контакт»

192241, Россия, г. Санкт-Петербург, Южное шоссе, дом 37, корп. 2, литера А

#### 3. Комплектность

| Преобразователь 4 RS-232 – Ethernet                      | 1 шт.  |
|----------------------------------------------------------|--------|
| Карта памяти MicroSD с операционной системой             | 1 шт.  |
| Кабель питания 220 В 50 Гц                               | 1 шт.  |
| Интерфейсный СОМ-кабель                                  | 1 шт.  |
| Клеммник для подключения внешнего источника питания 12 В | 1 шт.  |
| Комплект крепежа                                         | 1 к-т. |
| Кронштейн                                                | 1 шт.  |
| Паспорт                                                  | 1 шт.  |
| Упаковка                                                 | 1 шт.  |

# 4. Технические характеристики

| Параметр                                            | Значение   |
|-----------------------------------------------------|------------|
| Каналы связи Ethernet                               | 100BASE-TX |
| Разъемы для подключения устройств                   | DB9M       |
| СОМ-порты                                           | 4          |
| Поддержка VPN <sup>1</sup>                          | +          |
| Напряжение основного источника питания, В           | 220        |
| Напряжение резервного источника питания, В          | 12±2       |
| Максимальное токопотребление прибора, мА            | 200        |
| Возможность установления защищённого VPN-соединения | +          |
| Разъем Ethernet, шт.                                | 1          |
| Индикаторы работы портов                            | +          |
| Габаритные размеры, мм                              | 47×150×150 |
| Масса, г                                            | 200        |
| Диапазон рабочих температур, °С                     | -20 +85    |

\_\_\_\_\_

<sup>&</sup>lt;sup>1</sup> Доступна при использовании файла «vpn.json» (см. п. 7).

#### 5. Назначение элементов

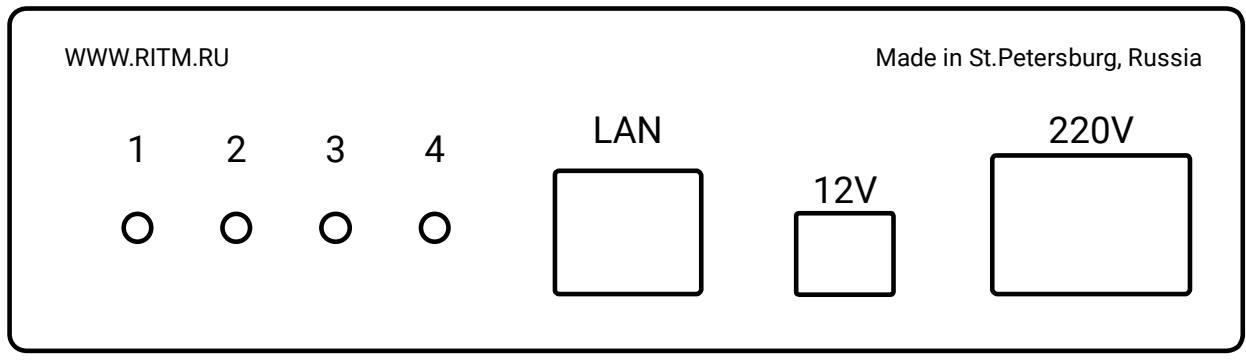

#### Рисунок 1. Лицевая сторона прибора

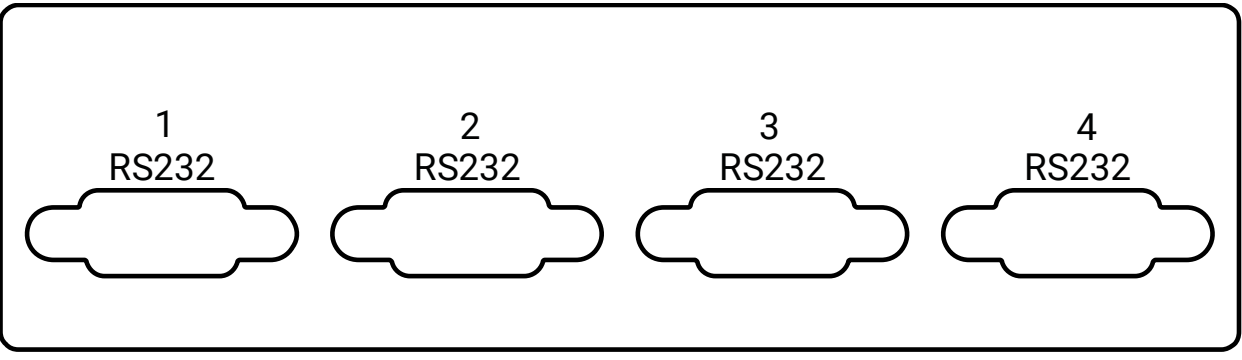

Рисунок 2. Задняя сторона прибора

| Элемент                                               | Назначение                                             |
|-------------------------------------------------------|--------------------------------------------------------|
| <b>14</b><br>(на передней панели<br>прибора)          | Индикаторы процесса передачи данных.                   |
| LAN                                                   | Разъем для установления соединения по каналу Ethernet. |
| 12V                                                   | Разъём для подключения внешнего питания 12 В.          |
| 220V                                                  | Разъём для подключения сетевого питания 220 В, 50 Гц.  |
| <b>Разъемы RS232</b><br>(на задней панели<br>прибора) | Разъёмы для подключения внешних устройств.             |

# 6. Световая индикация

| Индикатор                                                                    | Состояние                                     | Значение                                         |
|------------------------------------------------------------------------------|-----------------------------------------------|--------------------------------------------------|
| 14 на передней<br>панели прибора<br>(индикаторы<br>передачи данных) Не горит | Соответствующий индикатору порт задействован. |                                                  |
|                                                                              | Мигает                                        | Происходит передача данных.                      |
|                                                                              | Не горит                                      | Соответствующий индикатору порт не задействован. |

# 7. Подготовка к работе

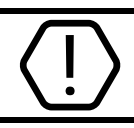

Производите все подключения только при отключенном питании!

- 1. Подключите необходимые устройства к прибору с помощью интерфейсных кабелей<sup>2</sup>.
- 2. Закрепите кабели в разъемах, закрутив крепежные винты.
- 3. Если предполагается работа в сети VPN или требуется изменение настройки работы COM-портов, установите карту памяти MicroSD в разъем MicroSD-1, расположенный на плате прибора (см. рисунок 3).

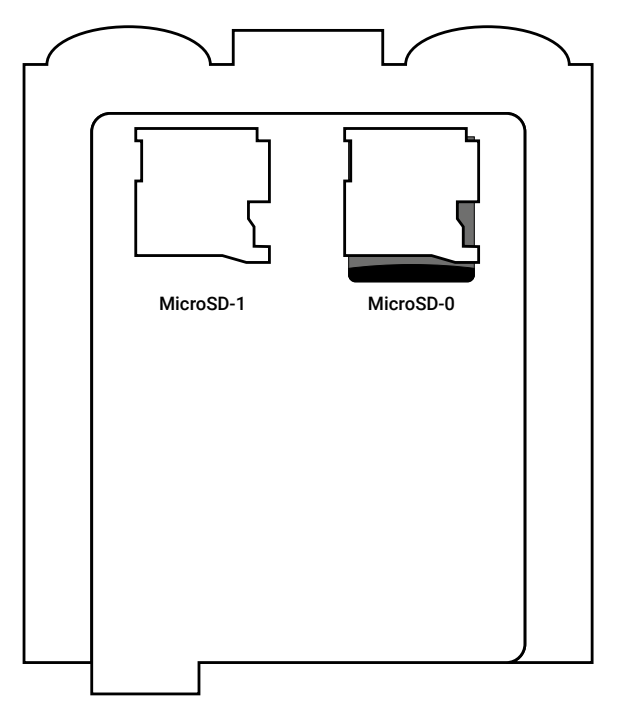

Рисунок 3. Плата прибора

- 4. Подключите прибор к локальной сети.
- 5. Подайте питание на прибор (220 или/и 12 В<sup>3</sup>).
- Для установления соединения с прибором необходимо знать его IP-адрес и порт подключения. Каждому разъему RS-232 соответствуют определённые порт и индикатор:

| Разъем №1 | Порт 10000 | Индикатор «1» |
|-----------|------------|---------------|
| Разъем №2 | Порт 10001 | Индикатор «2» |
| Разъем №3 | Порт 10002 | Индикатор «З» |
| Разъем №4 | Порт 10003 | Индикатор «4» |

- 7. Проверьте работоспособность прибора:
  - Определите IP-адрес, выданный роутером или указанный в файле «network.json» (см. п. 8 и 9). Идентификацию прибора производите по МАС-адресу. МАС-адрес указан на первой странице данного паспорта.

<sup>&</sup>lt;sup>2</sup> В комплект поставки входит 1 кабель. Таким образом, для подключения двух и более устройств одновременно требуется приобретение дополнительных кабелей.

<sup>&</sup>lt;sup>3</sup> При одновременном подключении обоих типов питания, питание 12 В является резервным - используется только при пропадании основного питания 220 В.

#### telnet Выданный\_прибору\_IP 10000

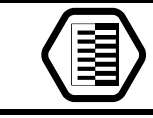

Например: telnet 192.168.1.33 10000

- Произойдёт переход в режим удалённого управления, индикатор выбранного порта загорится.
- 8. Для работы в VPN-сети поместите файл «vpn.json»<sup>4</sup> с настройками подключения на внешний носитель, устанавливаемый в разъем MicroSD-1 (см. рисунок 3). Описание файла «vpn.json» приведено в руководстве по эксплуатации.<sup>5</sup>

## 8. Принцип действия прибора

- 1. После включения питания прибор получает сетевые настройки и IP адрес от службы DHCP или использует настройки, указанные в файле «network.json»<sup>6</sup>.
- 2. Прибор ожидает входящих соединений по портам 10000-10003 на IP-адресе, полученном от DHCP/из файла.
- 3. После подключения устройств происходит получение доступа к ним через созданные виртуальные СОМ-порты.

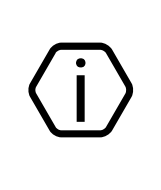

Используйте специальные программы для создания виртуальных СОМ-портов, например, VSPE<sup>7</sup>.

По умолчанию для СОМ-портов прибора установлена скорость 19200 бит в секунду. Скорость можно изменить, поместив файл «MOST\_RS232.json»<sup>8</sup> с настройками на внешний носитель, устанавливаемый в разъем MicroSD-1.

4. Доступ к прибору может быть получен по локальной сети и через VPN.

#### 9. Ручная настройка сетевых параметров

Для ручной настройки сетевых параметров (IP-адрес, шлюз, маска, DNS) необходимо поместить файл «network.json»<sup>9</sup> на внешний накопитель, устанавливаемый в разъем MicroSD-1 (см. рисунок 3). Перед этим откройте файл любым текстовым редактором (например, Notepad) и введите параметры в соответствии с конфигурацией вашей сети. При необходимости уточняйте параметры сети у вашего системного администратора.

Описание файла «network.json» приведено в п. 10, а также в руководстве по эксплуатации.

<sup>&</sup>lt;sup>4</sup> https://goo.gl/nUfh7B

<sup>&</sup>lt;sup>5</sup> http://www.ritm.ru/documents/

<sup>&</sup>lt;sup>6</sup> См. раздел 9 «Ручная настройка сетевых параметров».

<sup>&</sup>lt;sup>7</sup> http://www.eterlogic.com/Products.VSPE.html

<sup>&</sup>lt;sup>8</sup> См. раздел 11 «Ручная настройка портов».

<sup>&</sup>lt;sup>9</sup> https://goo.gl/gFhiwJ

# 10. Структура файла «network.json»

```
{
    "eth0":{
        "ip":"192.168.13.91",
        "mask":"255.255.255.0",
        "gate":"192.168.13.1",
        "dns":"8.8.8.8 8.8.4.4"
    }
}
```

В файле «network.json» хранятся основные параметры, необходимые для подключения прибора к локальной сети:

| Параметр | Значение                             |
|----------|--------------------------------------|
| ір       | IP-адрес прибора                     |
| mask     | Маска подсети                        |
| gate     | Основной шлюз                        |
| dns      | Адреса DNS (вводятся через «пробел») |

# 11. Ручная настройка портов

Для изменения порта подключения, а также скорости COM-порта необходимо поместить файл «MOST\_RS232.json»<sup>10</sup> на внешний накопитель, устанавливаемый в разъем MicroSD-1 (см. рисунок 3). Перед этим откройте файл любым текстовым редактором (например, Notepad) и измените для необходимого порта номер (параметр «tcp\_port»), а также скорость (параметр «modem\_speed»).

Описание файла «MOST\_RS232.json» приведено в руководстве по эксплуатации.

He изменяйте никакие другие параметры в файле «MOST\_RS232.json», кроме «**tcp\_port**» и «**modem\_speed**»!

## 12. Техническое обслуживание и меры безопасности

Периодически, но не реже двух раз в год, проверяйте надёжность контактов и, при необходимости, зачищайте контактные площадки.

Работу с техническими средствами сигнализации производите с соблюдением Правил Устройства Электроустановок (ПУЭ).

# 13. Транспортировка и хранение

Транспортировка прибора должна осуществляться в упаковке, в закрытых транспортных средствах. Условия хранения и транспортировки должны соответствовать условиям 3 по ГОСТ 15150. В помещениях для хранения не должно быть токопроводящей пыли, паров кислот и щелочей, а также газов, вызывающих коррозию и разрушающих изоляцию.

<sup>&</sup>lt;sup>10</sup> https://goo.gl/V9Svu9

#### 14. Гарантии изготовителя

Изготовитель гарантирует соответствие прибора требованиям технических условий при соблюдении клиентом условий транспортирования, хранения, монтажа и эксплуатации.

**Гарантийный срок эксплуатации** — 12 месяцев со дня ввода в эксплуатацию, но не более 18 месяцев с момента изготовления.

Гарантийный срок хранения — 6 месяцев с момента изготовления.

Изготовитель оставляет за собой право вносить изменения, не ухудшающие функциональность прибора без предварительного уведомления потребителей.

#### 15. Сведения о рекламации

При отказе в работе или неисправности прибора в период действия гарантийного срока, составьте акт о неисправности с указанием даты выпуска и ввода в эксплуатацию прибора и характера дефекта.

Неисправный прибор с актом о неисправности направьте по адресу покупки прибора, либо в ООО «НПО «Ритм»:

#### ООО «НПО «Ритм»

195248, Россия, г. Санкт-Петербург, пр. Энергетиков, д. 30, корпус 8. +7 (812) 325-01-02 www.ritm.ru info@ritm.ru